# CENTRUM PRO REGIONÁLNÍ ROZVOJ ČESKÉ REPUBLIKY Postup při vyplňování žádosti o platbu v Benefit7 EX-POST

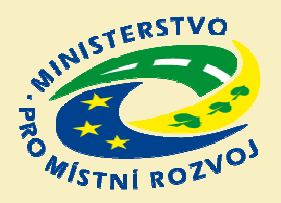

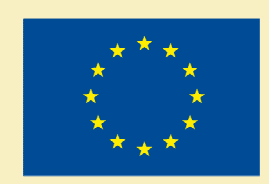

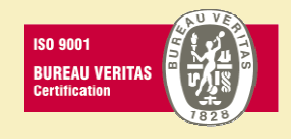

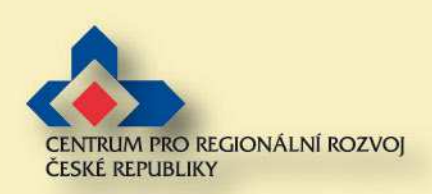

## Výběr projektu

Navigace Konto žár Nápověd: Žádost o Monitorov

#### >>>> Přihlášení v IS Benefit

Konto projektů
 Výběr projektu
 Žádost o platbu

| Ber                         | nefiti        | ****     |
|-----------------------------|---------------|----------|
| Nacházíte se: Konto žádostí | Kanta žádostí |          |
| Navigace                    | Konto zadosti |          |
| Nápověda                    | Názov žádocti | Číslo OB |
| Nová žádost                 | Nazev zadosu  |          |
| Osobni údaje                | Eller         | EILL     |
| Konto projektů              | CZECH POINT   | CZ.1.06  |
|                             | CzechPOINT    | CZ.1.06  |
|                             | CzP 01        | CZ.1.06  |
|                             | CzP 02        | CZ.1.06  |
|                             | CzP 03        | CZ.1.06  |
|                             | CzP 04        | CZ.1.06  |
|                             | CzP 05        | CZ.1.06  |
|                             | CzP 06        | CZ.1.06  |
|                             | C-P 07        | 074.06   |

CzP 08

CzP 09

CzP 10

CZ.1.06

CZ.1.06

CZ.1.06

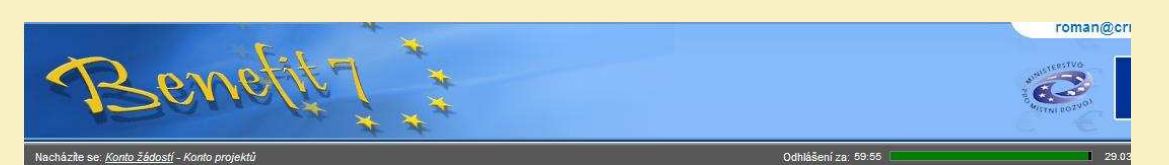

|           | Konto proj | ektů                    |                                                            |                                        |
|-----------|------------|-------------------------|------------------------------------------------------------|----------------------------------------|
|           | Číslo OP   | Registrační číslo       | Název projektu                                             | Stav zpracování                        |
|           | FILLY      | Filtr                   | FILU                                                       | FILLE                                  |
| /-Hlášení | CZ.1.06    | CZ.1.06/3.1.02/01.00269 | Další zkouška                                              | Projekt v realizaci                    |
| 1000 A    | CZ.1.06    | CZ.1.06/3.1.02/01.00270 | Další zkouška                                              | Projekt v realizaci                    |
|           | CZ.1.06    | CZ.1.06/3.1.02/01.00271 | Lepší budoucnost                                           | Projekt v realizaci                    |
|           | CZ.1.08    | CZ.1.08/2.1.00/09.00056 | Monit                                                      | Projekt v realizaci                    |
|           | CZ.1.08    | CZ.1.08/2.1.00/09.00060 | Monit                                                      | Projekt v realizaci                    |
|           | CZ.1.06    | CZ.1.06/5.3.00/01.00087 | Projekt                                                    | Vydáno rozhodnutí o poskytnutí dotace/ |
|           | CZ.1.06    | CZ.1.06/3.1.02/01.00280 | projekt 3.1                                                | Projekt v realizaci                    |
|           | CZ.1.06    | CZ.1.06/3.1.02/01.00290 | projekt 3.1                                                | Projekt v realizaci                    |
|           | CZ.1.06    | CZ.1.06/2.1.00/01.00247 | Typový projekt - CzechPOINT - Kontaktní místo (Plná verze) | Vydáno rozhodnutí o poskytnutí dotace/ |
|           | CZ.1.06    | CZ.1.06/2.1.00/01.00294 | Typový projekt - CzechPOINT - Kontaktní místo (Plná verze) | Projekt v realizaci                    |
|           | CZ.1.06    | CZ.1.06/2.1.00/01.00306 | Typový projekt - CzechPOINT - Kontaktní místo (Plná verze) | Projekt v realizaci                    |
|           | CZ.1.06    | CZ.1.06/2.1.00/01.00307 | Typový projekt - CzechPOINT - Kontaktní místo (Plná verze) | Projekt v realizaci                    |
|           | CZ.1.06    | CZ.1.06/2.1.00/01.00308 | Typový projekt - CzechPOINT - Kontaktní místo (Plná verze) | Projekt v realizaci                    |
|           | CZ.1.06    | CZ.1.06/2.1.00/01.00309 | Typový projekt - CzechPOINT - Kontaktní místo (Plná verze) | Projekt v realizaci                    |
|           | CZ,1.06    | CZ.1.06/2.1.00/01.00310 | Typový projekt - CzechPOINT - Kontaktní místo (Plná verze) | Projekt v realizaci                    |
|           | CZ.1.06    | CZ.1.06/2.1.00/01.00311 | Typový projekt - CzechPOINT - Kontaktní místo (Upgrade)    | Projekt v realizaci                    |
|           | CZ.1.06    | CZ.1.06/2.1.00/01.00312 | Typový projekt - CzechPOINT - Kontaktní místo (Upgrade)    | Projekt v realizaci                    |
|           | CZ.1.06    | CZ.1.06/2.1.00/01.00313 | Typový projekt - CzechPOINT - Kontaktní místo (Upgrade)    | Projekt v realizaci                    |
|           | CZ.1.06    | CZ.1.06/2.1.00/01.00314 | Typový projekt - CzechPOINT - Kontaktní místo (Upgrade)    | Projekt v realizaci                    |
|           | CZ.1.06    | CZ.1.06/2.1.00/01.00315 | Typový projekt - CzechPOINT - Kontaktní místo (Upgrade)    | Projekt v realizaci                    |
| 1         | CZ.1.06    | CZ.1.06/5.3.00/01.00252 | ÚAP Horní Dolní                                            | Projekt v realizaci                    |
| 9         | CZ.1.06    | CZ.1.06/5.3.00/01.00288 | ÚAP Horní Dolní                                            | Projekt v realizaci                    |
|           | CZ.1.06    | CZ.1.06/5.3.00/01.00251 | ÚAP testovací                                              | Projekt v realizaci                    |
|           | CZ.1.06    | CZ.1.06/3.4.00/01.00334 | Zkouška KKC                                                | Projekt v realizaci                    |
|           | CZ.1.06    | CZ.1.06/3.1.02/01.00171 | zkouška 3.1a                                               | Projekt v realizaci                    |
|           |            | 10-                     |                                                            |                                        |

27.8.2010

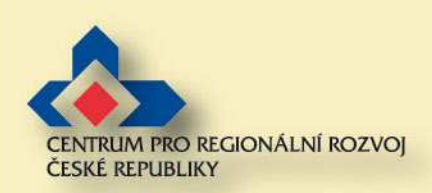

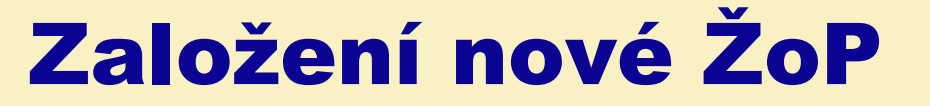

### Nový záznam + uložení

#### Načtení dat z IS Monit 7+

| Číslo žádosti o platbu  | Závěrečná<br>žádost<br>▲ ▼ | Stav<br>▲▼        | Stav dle<br>MONIT7+<br>▲▼ | Výdaje na nákup<br>pozemků<br>A V | Výdaje za bydlení<br>A V | Výdaje na nepřímé<br>náklady<br>A V | a bydi<br>V |
|-------------------------|----------------------------|-------------------|---------------------------|-----------------------------------|--------------------------|-------------------------------------|-------------|
| Filtr                   | FILT                       | F = I = I = T = T | FILTE                     | Editio                            | Filter                   | FILTE                               |             |
| 0gd1RP000001            |                            | Založený          |                           |                                   |                          |                                     |             |
| Nový záznam             | Smazat zázi                | nam               | Uložit                    | Storno                            |                          |                                     |             |
| K zaktivnění tlačítek n | ro načítání z              | MONIT7+ je        | nutné záznam              | uložit                            |                          |                                     |             |
| rezaktivneni tlacitek p | io nacitani 2              | MONITY Je         |                           | r diozit                          |                          |                                     |             |
| Načíst data z MO        | NIT7+                      |                   |                           |                                   |                          |                                     |             |

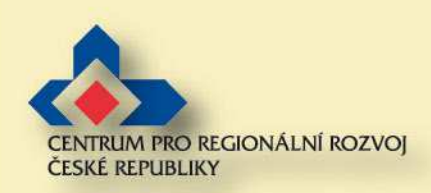

27.8.2010

### Informace o projektu

### **Po načtení dat z IS Monit:**

- Stav se změní na "Založený"
- Automaticky se vyplní část "Informace o projektu Zádost o platbu

| Císlo žádosti o platbu                                                                                                    | Závěrečná<br>žádost<br>▲▼                                                                                        | Stav       | Stav dle<br>MONIT7+ | Výdaje na nákup<br>pozemků<br>A V | Výdaje za bydlení<br>▲ ▼ | Výdaje na nepřím<br>náklady<br>A V |
|----------------------------------------------------------------------------------------------------|----------------------------------------------------------------------------------------------------|------------|---------------------|-----------------------------------|--------------------------|------------------------------------|
| Filtr                                                                                                    | Filtr                                                                                                    | FILLE      | Filtr               | F I I t r                         | Filtr                    | FILTE                              |
| 0gd1RP000001                                                                                                    |                                                                                                    | Založený   |                     |                                   |                          |                                    |
|                                                                                                    |                                                                                                    |            | 2                   | 2                                 |                          |                                    |
| Nový záznam                                                                                                    | Smazat zázn                                                                                                    | iam        | Uložit              | Storno                            |                          |                                    |
|                                                                                                    |                                                                                                    |            |                     |                                   |                          |                                    |
|                                                                                                    |                                                                                                    |            |                     |                                   |                          |                                    |
| K zaktivnění tlačítek p                                                                                                    | pro načítání z l                                                                                                 | MONIT7+ je | e nutné záznam      | n uložit                          |                          |                                    |
|                                                                                                    |                                                                                                    |            |                     |                                   |                          |                                    |
|                                                                                                    | And the second second second second second second second second second second second second second second second |            |                     |                                   |                          |                                    |
| Načíst data z MO                                                                                                    | NIT7+                                                                                                    |            |                     |                                   |                          |                                    |
| Načíst data z MO                                                                                                    | NIT7+                                                                                                    |            |                     |                                   |                          |                                    |
| Načíst data z MO<br>□ Informace o projektu                                                                                                    | DNIT7+                                                                                                    |            |                     |                                   |                          |                                    |
| Informace o projektu                                                                                                    | DNIT7+                                                                                                    |            |                     |                                   |                          |                                    |
| Načíst data z MO<br>Informace o projektu<br>Název projektu<br>Zkouška KKC                                                                                | )NIT7+                                                                                                    |            |                     |                                   |                          |                                    |
| Načíst data z MO<br>Informace o projektu<br>Název projektu<br>Zkouška KKC                                                                                | DNIT7+                                                                                                    |            |                     |                                   |                          |                                    |
| Načíst data z MO<br>Informace o projektu<br>Název projektu<br>Zkouška KKC<br>Číslo projektu                                                              |                                                                                                    |            | Číslo sm            | ilouvy                            |                          |                                    |
| Načíst data z MO<br>Informace o projektu<br>Název projektu<br>Zkouška KKC<br>Číslo projektu<br>CZ 1.06/3.4.00/01.0                                       | 00334                                                                                                    |            | Číslo sm<br>1/2010  | nlouvy                            |                          |                                    |
| Načíst data z MO<br>Informace o projektu<br>Název projektu<br>Zkouška KKC<br>Číslo projektu<br>CZ.1.06/3.4.00/01.0                                       | 00334                                                                                                    |            | Číslo sm<br>1/2010  | ilouvy                            |                          |                                    |
| Načíst data z MO<br>Informace o projektu<br>Název projektu<br>Zkouška KKC<br>Číslo projektu<br>CZ.1.06/3.4.00/01.0<br>Název příjemce<br>MĚSTO ČEDNOČIÍ   | 00334                                                                                                    |            | Číslo sm<br>1/2010  | ilouvy                            |                          |                                    |
| Načíst data z MO<br>Informace o projektu<br>Název projektu<br>Zkouška KKC<br>Číslo projektu<br>CZ. 1.06/3.4.00/01.0<br>Název příjemce<br>MĚSTO ČERNOŠK   | 00334<br>CE                                                                                                    |            | Číslo sm<br>1/2010  | nlouvy                            |                          |                                    |
| Načíst data z MO<br>Informace o projektu<br>Název projektu<br>Zkouška KKC<br>Číslo projektu<br>CZ.1.06/3.4.00/01.0<br>Název příjemce<br>MĚSTO ČERNOŠK    | 00334<br>CE                                                                                                    |            | Číslo sm<br>1/2010  | nlouvy                            |                          |                                    |
| Načíst data z MO<br>- Informace o projektu<br>Název projektu<br>Zkouška KKC<br>Číslo projektu<br>CZ 1.06/3.4.00/01.0<br>Název příjemce<br>MĚSTO ČERNOŠIO | 00334<br>CE                                                                                                    |            | Číslo sm<br>1/2010  | nlouvy                            |                          |                                    |
| Načíst data z MO<br>Informace o projektu<br>Název projektu<br>Zkouška KKC<br>Číslo projektu<br>CZ. 1.06/3.4.00/01.0<br>Název příjemce<br>MĚSTO ČERNOŠK   | 00334<br>CE                                                                                                    |            | Číslo sm<br>1/2010  | nlouvy                            |                          |                                    |

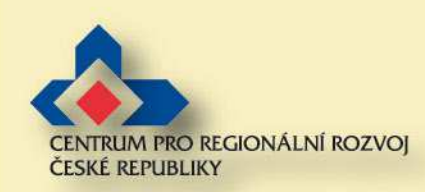

## Informace o žádosti o platbu

#### **Je třeba vyplnit pole:**

- Typ žádosti
- >Výběr účtu
- Pořadí finančního plánu

#### Závěrečná žádost

| Cislo žádosti o platbu<br>0gd1RP000001 | Stav<br>Založený | Typ žádosti             |
|----------------------------------------|------------------|-------------------------|
| Datum finalizace žádosti o platbu      | Stav dle MONIT7+ | Závěrečná žádost        |
| Annalized and Alexandre                |                  |                         |
| Výběr účtu                             |                  |                         |
| Výběr účtu<br>Kód transakce            |                  | Pořadí finančního plánu |

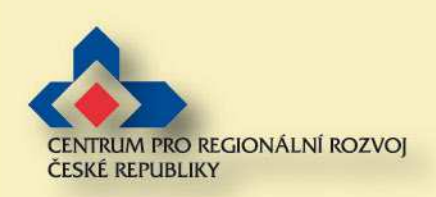

# Typ žádosti a výběr účtu

Hodnota

Vyhledat

### **Typ žádosti:**

Kliknutím na modrý obdélník se otevře nové okno. Vyberte příslušný typ žádosti. Pro oblast podpory 5.2

zvolte ex-post

Ex-post

### Výběr účtu

Je nutné vybrat číslo účtu, na který bude dotace zaslána. Zadaný účet musí být stejný, jako je uveden v Podmínkách

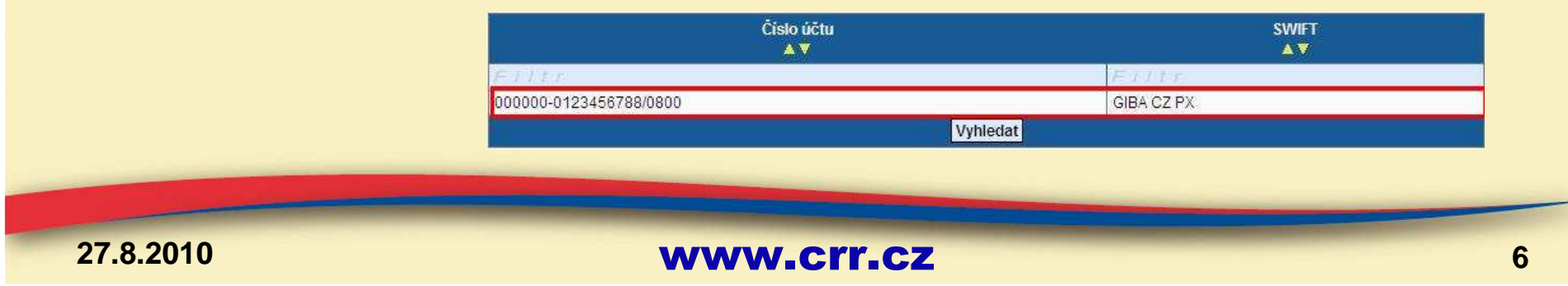

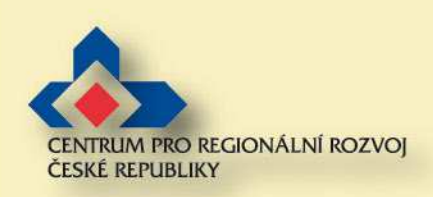

# Pořadí finančního plánu

**Secondaria Secondaria Secondaria** 

Vyberte Pořadí finančního plánu. U jednoetapových projektů je výběr omezen na jeden řádek.

**Security Security Se** 

| 010                    |               |                         | www.crr                     | -CZ                             |                       |               |
|------------------------|---------------|-------------------------|-----------------------------|---------------------------------|-----------------------|---------------|
|                        |               |                         |                             |                                 |                       |               |
|                        |               |                         |                             | Vyhledat ∑                      |                       |               |
|                        | 1             | 28.5.2010               | 1 700 000,0                 | 850 000,0                       | 0 29.3.2010 9:22      |               |
|                        | FILLE         | Fiftr                   | F/ltr                       | Filtr                           | F + I + r             | Filtr         |
|                        | Pořadí<br>AV  | Datum předložení<br>▲ ▼ | Dotace celkem<br>▲ ▼        | Dotace neinvestiční<br>▲▼       | Datum načtení<br>▲ ▼  | Kód transakce |
|                        |               |                         | Vyberte záznam z finančního | ) plánu, ke kterému budete žádo | st o platbu pořízovat |               |
| Konstantní symbol      | Varia         | abilni svmbol           | Specifický symbol           |                                 |                       |               |
| Nou transaños          |               |                         | e oradi interictino pre     |                                 |                       |               |
| Kód transakce          | 00            |                         | Pořadí finančního plá       | 711                             |                       |               |
| Výběr účtu             | 00            |                         |                             | [                               |                       |               |
|                        |               |                         | Zaverečna žados             | 1                               |                       |               |
| Datum finalizace žádos | ti o platbu S | Stav dle MONIT7+        |                             | 22                              |                       |               |
| 0gd1RP000001           | Z             | Založený                | Ex-post                     |                                 |                       |               |
| AND LUDGED D DIDUDU    | 0             | stav                    | VD zadosti                  |                                 |                       |               |

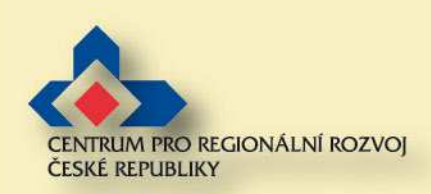

### Závěrečná žádost

# V případě, že se jedná o závěrečnou platbu, je třeba zaškrtnout pole "Závěrečná žádost".

| Číslo žádosti o platbu                          | Stav             | Typ žádosti                  |   |
|-------------------------------------------------|------------------|------------------------------|---|
| uga iRP00000 i                                  | Zalozeny         | Ex-post                      |   |
| Datum finalizace žádosti o platbu               | Stav dle MONIT7+ | ☑ Závěrečná žádost           | 1 |
| Vilhärstätu                                     |                  | 11-                          |   |
| 000000-0123456788/0100                          |                  |                              | T |
| 000000-0123456788/0100<br>Kód transakce         |                  | Pořadí finančního plánu      |   |
| 000000-0123456788/0100<br>Kód transakce<br>6805 |                  | Pořadí finančního plánu<br>1 |   |

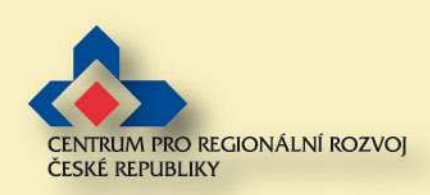

# Předpokládané výdaje

#### **Je třeba vyplnit pole:**

- Celkové výdaje
- Celkové způsobilé výdaje investiční
- Celkové způsobilé výdaje neinvestiční
- Celkové způsobilé výdaje vynaložené v rámci křížového financování

WWW\_Crr\_cz

Skutečné příjmy

| čelkové způsobilé výdaje       | 0.00     | Celkové způsobilé výdaje vyn<br>v rámci křížového financování | aložené |
|--------------------------------|----------|---------------------------------------------------------------|---------|
| Celkové způsobilé výdaje inves | tiční    | Skutečné příjmy                                               |         |
| Celkové způsobilé výdaje neinv | restiční |                                                               |         |

9

27.8.2010

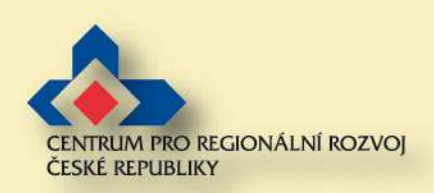

# Předpokládané výdaje

#### ∑ Celkové výdaje

Vyplňte částku celkových výdajů projektu za danou etapu (součet všech výdajů bez rozlišení investiční/neinvestiční, včetně nezpůsobilých výdajů)

### Celkové způsobilé výdaje investiční

Vyplňte částku veškerých způsobilých investičních výdajů (musí být stejné jako v soupisce faktur), částka musí být zaokrouhlena na celé Kč dolů

### Celkové způsobilé výdaje neinvestiční

Vyplňte částku veškerých způsobilých neinvestičních výdajů (musí být stejné jako v soupisce faktur ), částka musí být zaokrouhlena na celé Kč dolů

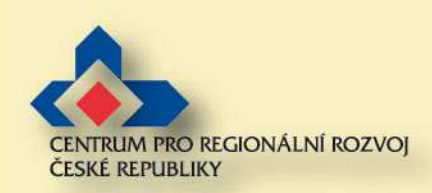

# Předpokládané výdaje

### Celkové způsobilé výdaje vynaložené v rámci křížového financování

Pro oblast intervence 5.2 se nepředpokládá využití křížového financování, vyplňte proto nulu.

### Skutečné příjmy

Uveďte skutečné příjmy projektu. V rámci oblasti podpory 5.2a) a část 5.2c) se nepředpokládají příjmy projektu, vyplňte proto nulu. V rámci oblasti podpory 5.2b) a část 5.2c) se příjmy nesledují, vyplňte proto nulu.

| 2 150 000                                          | Celkové způsobilé výdaje vynaložené |
|----------------------------------------------------|-------------------------------------|
| 2 000 000,00                                       |                                     |
| Celkové způsobilé výdaje investiční<br>1 000 000   | Skutečné příjmy<br>0                |
| Celkové způsobilé výdaje neinvestiční<br>1 000 000 |                                     |

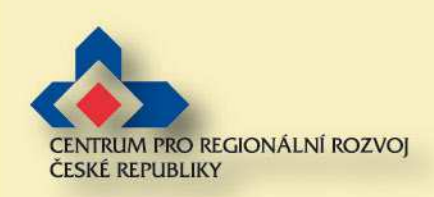

# Specifické výdaje a Zdůvodnění platby

### Specifické výdaje

Vyplní se skutečně vynaložené výdaje na nákup pozemků a výdaje za bydlení. Výdaje tohoto typu se v oblasti podpory 5.2 nepředpokládají.

| ⊂ Specifické výdaje     |                             |
|-------------------------|-----------------------------|
| Výdaje na nákup pozemků | Výdaje za bydlení           |
| Zdůvodnění platby       | 0/2000 Otevřít v novém okně |

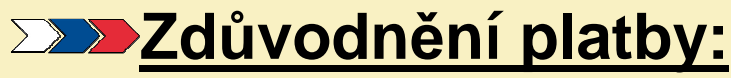

Pole Zdůvodnění platby se může vyplnit krátkým zdůvodněním. Zdůvodnění platby může znít např. takto: Zádost o proplacení výdajů za skončenou první etapu.

| 27.8.2010 | www.crr.cz           |       |                      | 12 |
|-----------|----------------------|-------|----------------------|----|
|           |                      |       | <b>T</b>             |    |
|           | Zdůvodnění platby O, | /2000 | Otevřít v novém okně |    |

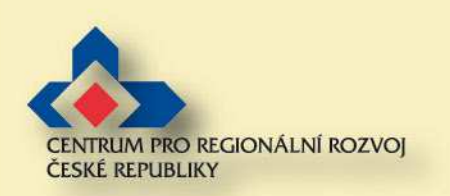

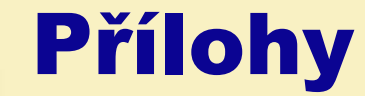

#### **Založku Přílohy není potřeba vyplňovat.**

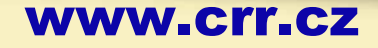

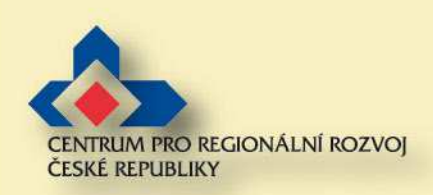

# Kontrola žádosti o platbu

#### Po doplnění všech relevantních polí je vhodné udělat kontrolu vyplnění

- >>>> Pokud je třeba dalšího doplnění, systém k tomu vyzve
- Sontrola je pouze formální, nikoli na např. správnost částek!!

|                                                                                                    |                                                                                                    |                                                                                                    | roman@crr.cz odhlási                      |                                                                                                    |
|----------------------------------------------------------------------------------------------------|----------------------------------------------------------------------------------------------------|----------------------------------------------------------------------------------------------------|-------------------------------------------|----------------------------------------------------------------------------------------------------|
| Ber                                                                                                    | vefit?                                                                                                    |                                                                                                    | Contraction Contraction                   |                                                                                                    |
| Nacházíte se: <u>Konto žádostí</u> - Zkouši                                                                                                    | ka 3.1 - Žádost o platbu                                                                                                    | Odhlášení za: 59:02                                                                                                    | 30.06.2009 08.31                          | 5                                                                                                    |
| Navigace         Konto projektu         Konto Žádosti         Nápověda         Operace se Žádostí         Zušení stílení         Kontrola         Finilizace         Zyráva         Tisk         Datová oblast Žádosti         Žádost o platbu         Příkohy Žádosti o platbu | Žádost o platbu<br>Ĉíslo žádosti o platbu<br>Žávosti o platbu<br>Závěrečná sta<br>Závost<br>A ▼ Erritri Erritri<br>OdmmLP000101 Založer<br>Nový záznam Smazat záznam<br>K zaktivnění tlačítek pro načitání z Monit7+<br>Načíst data z Monit7+<br>Náčíst data z Monit7+<br>Název projektu<br>Další zkouška<br>Číslo projektu<br>CZ 1.06/3.1.02/01.00269 | y Stav dle Výdaje na nákup<br>pozemků<br>∧ ▼<br>T FTTT FTTT<br>Uložit Storno<br>je nutné záznam uložit<br>Číslo smlouvy<br>1/2009 | Výdaje za bydlení<br>▲▼ AV<br>FIICT FIICT | Žádost o platbu<br>Zpět<br>Výsledek operace:<br>BN7-83496: Kontrola proběhla v pořádku<br>Lze vytisknout přes Kontextovou nabídku (Pravé tlačítko myši) |
| 07.0.0040                                                                                                    |                                                                                                    |                                                                                                    |                                           |                                                                                                    |
| 27.8.2010                                                                                                    |                                                                                                    | V                                                                                                    | /ww.crr.c                                 | Z                                                                                                    |

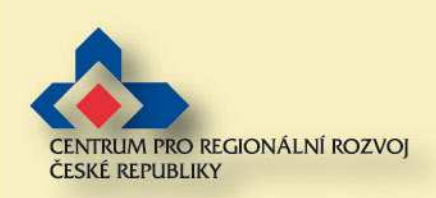

### Finalizace žádosti

- Finalizace je nutná k přenosu do systému IS Monit = elektronické předání ŽoP
- **>>>>** Finalizace uzamkne ŽoP pro jakékoliv další úpravy

### Tisk žádosti je nutný až po finalizaci

| Po finalizaci dojde k automatickému přenosu Žádosti o platbu do MONIT7+ a bude zamezena její další editace. Pokračova?                                                                                                    |                                                                                                    |                                                                                | zprava z webuve stranky                                                                                                    | 스                            |
|----------------------------------------------------------------------------------------------------|----------------------------------------------------------------------------------------------------|--------------------------------------------------------------------------------|----------------------------------------------------------------------------------------------------|------------------------------|
| Navigace       Žádost o platbu                                                                                                    | Nacházite se: Konto žádostí - Zkouška KKC - Ž                                                                                                    | tádost o platbu                                                                | Po finalizaci dojde k automatickému přenosu Žádosti o platbu do MONIT7+ a bude zamezena jeji                                                                                                    | í další editace. Pokračovat? |
| I: Konto projektu   I: Konto žádosti   I: Konto žádosti   I: <t< th=""><th>Navigace</th><th>Žádost o platbu</th><th></th><th></th></t<> | Navigace                                                                                                    | Žádost o platbu                                                                |                                                                                                    |                              |
|                                                                                                    | <ul> <li>IKonto projektu</li> <li>IKonto žádostí</li> <li>Nápověda</li> <li>Pokyny řídícho orgánu</li> <li>Operace se žádostí</li> <li>Zrušení sdilení</li> <li>Kontrola</li> <li>Finalizace</li> <li>Zpráva</li> <li>Tisk</li> <li>Datová oblast žádosti</li> <li>Žádost o platbu</li> <li>Přílohy žádosti o platbu</li> </ul> | Číslo žádosti o platbu Závěrečná Stav<br>× × × × × × × × × × × × × × × × × × × | Finalizace         Zpět         Výsledek operace:         Privní relivací         BN7-179174: Na Žádosti o platbu byla provedena Finalizace         Lze vytisknout přes Kontextovou nabídku (Pravé tlačítko myši) |                              |

27.8.2010

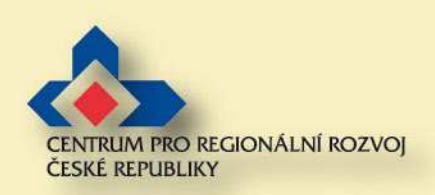

### **Stav po finalizaci**

### >>>> Po finalizaci se změní stav ŽoP na:

- Předaný
- Stav dle Monit 7 je nyní Zaregistrovaná

| Číslo žádosti o platbu                                                  | Závěrečná<br>žádost | Stav<br>▲▼     | Stav die<br>MONIT7+<br>▲▼ | Výdaje na nákup<br>pozemků<br>A V | Výdaje za bydlení<br>A V | Výdaje na<br>nákla<br>A N |
|-------------------------------------------------------------------------|---------------------|----------------|---------------------------|-----------------------------------|--------------------------|---------------------------|
| FIITE                                                                   | Filtr               | FILT           | ELLIT                     | FILTIT                            | FITT                     | Filtr                     |
| 0gd1RP000101                                                            | 1                   | Předaný        | Zaregistrov               | ļ                                 |                          |                           |
|                                                                         |                     |                | Σ                         |                                   |                          |                           |
| Nový záznam                                                             |                     |                |                           |                                   |                          |                           |
| Informace o projektu<br>Název projektu<br>Zkouška KKC<br>Číslo projektu |                     |                | Číslo sm                  | Ining                             |                          |                           |
| CZ.1.06/3.4.00/01.00                                                    | 0334                |                | 1/2010                    | (set)                             |                          |                           |
| Název příjemce<br>MĚSTO ČERNOŠIC                                        | E                   |                |                           |                                   |                          |                           |
| _Informace o žádosti o                                                  | platbu              |                |                           | 1                                 |                          |                           |
| Číslo žádosti o platb<br>0gd1RP000101                                   | u                   | Stav<br>Předan | ý                         | Typ žádosti<br>Ex-post            |                          |                           |
|                                                                         | dacti o plath       | Stav dle       | - MONIT7+                 |                                   |                          |                           |

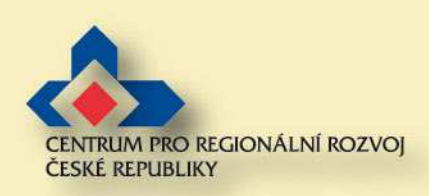

### Tisk žádosti

#### **Tisk žádosti:**

- Finalizovanou Žádost o platbu je nutné vytisknout, podepsat a předat spolu s dalšími dokumenty (dle PPŽP) na příslušnou pobočku Centra pro regionální rozvoj
- Prosím, zkontrolujte, že v zápatí tištěné ŽoP je text: "Žádost finálně uložena v IS Benefit dne:

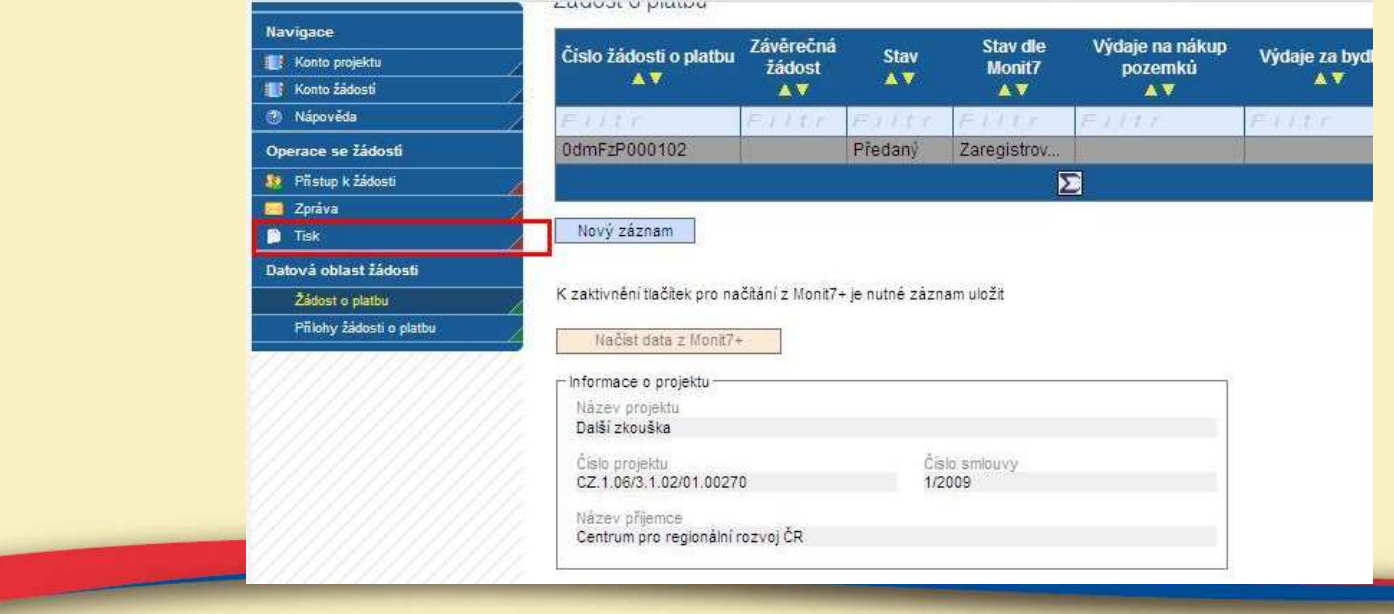

27.8.2010

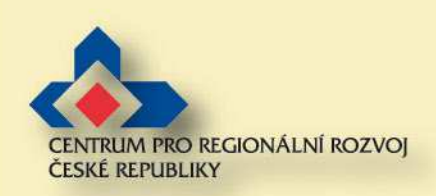

# Postup opravy po finalizaci

- Po finalizaci je možné požádat příslušnou pobočku CRR ČR o vrácení elektronické žádosti do stavu, ve kterém lze provést případnou opravu
- Pobočka provede nastavení stavu "Vráceno k dopracování"
- V IS Benefit se toto nastavení projeví změnou stavu žádosti na "Vrácený" a stavu dle Monit 7+ na

Näzev projektu

### "Vrácena k dopracování"

| islo žádosti o platbu<br>▲ ▼ | Závěrečná<br>žádost<br>▲▼ | Stav    | Stav dle<br>MONIT7+<br>▲▼ | Výdaje na nákup<br>pozemků<br>A V | Výdaje za bydlení<br>A V | MĚSTO ČERNOŠICE                                                         |                                              |                        |  |
|------------------------------|---------------------------|---------|---------------------------|-----------------------------------|--------------------------|-------------------------------------------------------------------------|----------------------------------------------|------------------------|--|
| F // t /<br>0gd1RP000101     | Filtr                     | Vrácený | Vrácena k d               | FIItr                             | Filtr                    | ⊂lnformace o žádosti o platbu<br>Číslo žádosti o platbu<br>0gd1RP000101 | Stav<br>Vrácený                              | Typ žádosti<br>Ex-post |  |
| Nový záznam                  |                           |         |                           |                                   |                          | Datum finalizace žádosti o platbu<br>29. března 2010 10:41:14           | Stav dle MONIT7+<br>Vrácena k<br>dopracování | Závěrečná žádost       |  |

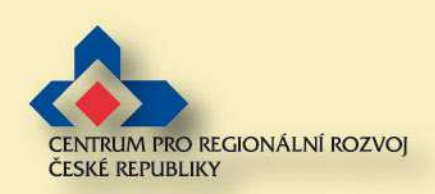

### Postup opravy po finalizaci - storno finalizace

#### >>>> Je třeba provést storno finalizace

| Ber                                                                         | refiti                                                       | ***                                                    |                                                     |                          |                                   | Winterstruck                     |                                   |                        |               |                                     |    |
|-----------------------------------------------------------------------------|--------------------------------------------------------------|--------------------------------------------------------|-----------------------------------------------------|--------------------------|-----------------------------------|----------------------------------|-----------------------------------|------------------------|---------------|-------------------------------------|----|
| Nacházíte se: <u>Konto žádostí</u> - opět další po                          | kus - Žádost o platbu                                        |                                                        |                                                     | Odhláše                  | eníza: 59.55                      |                                  | 30.05.2009 09:10:43               |                        |               | Windows Internet Explorer           | хI |
| Navigace                                                                    | Žádost o platbu                                              |                                                        |                                                     |                          |                                   |                                  |                                   |                        |               |                                     |    |
| <ul> <li>Konto projektu</li> <li>Konto žádostí</li> <li>Nápověda</li> </ul> | Čislo žádosti o platbu<br>▲▼                                 | Závěrečná<br>žádost<br>▲▼                              | Stav<br>▲▼                                          | Stav dle<br>Monit7<br>▲▼ | Výdaje na nákup<br>pozemků<br>A V | Výdaje za bydlení<br>▲ V         | Výdaje na nepřín<br>náklady<br>▲▼ |                        | $\rightarrow$ | Opravdu chcete stornovat finalizaci |    |
| Operace se žádostí                                                          | F 1.1 t.r<br>0dmE7P000102                                    | FILTEF                                                 | F // L r /                                          | rácena k d               | Filtr                             | FILTE                            | Filtr                             | 8                      | ·             | OK Storno                           |    |
| <ul> <li>Přístup k žádosti</li> <li>Storno finalizace</li> </ul>            | 1                                                            | 10 J.                                                  | indeenity 1                                         | Σ                        |                                   | M.                               |                                   | 8                      |               |                                     | -  |
| 🖂 Zpráva                                                                    | Nový záznam                                                  |                                                        |                                                     |                          |                                   |                                  |                                   | 8                      |               |                                     |    |
| Datová oblast žádosti<br>Žádost o platbu<br>Přílohy žádosti o platbu        | K zaktivnění tlačitek pro na<br>Načíst data z Monit7-        | ačitání z Monit7+ je<br>+                              | e nutné záznam                                      | uložit                   |                                   |                                  |                                   |                        |               |                                     |    |
|                                                                             | – Informace o projektu ––<br>Název projektu<br>Další zkouška | Navigac                                                | e                                                   |                          | Storno                            | finalizace                       |                                   |                        |               |                                     |    |
|                                                                             |                                                              | <ul> <li>Konte</li> <li>Konte</li> <li>Nápo</li> </ul> | o projektu<br>o žádostí<br>ověda                    |                          | Výsledel<br>BN7-1791              | k operace:<br>76: Na Žádosti o p | latbu bylo proved                 | leno Strono finalizace |               |                                     |    |
|                                                                             |                                                              | Operace<br>Přist<br>Storn<br>Control                   | e se žádostí<br>up k žádosti<br>10 finalizace<br>va |                          | Lze vytis                         | knout přes Konte                 | extovou nabidku (I                | Pravé tlačítko myši)   |               |                                     |    |
|                                                                             |                                                              | Datová o<br>Žádo<br>Přílol                             | oblast žádosl<br>ost o platbu<br>hy žádosti o pli   | ti<br>atbu               |                                   |                                  |                                   |                        |               |                                     |    |
| 27.8 2010                                                                   |                                                              |                                                        | -                                                   |                          |                                   |                                  |                                   |                        | -             |                                     |    |
| 21.0.2010                                                                   |                                                              |                                                        |                                                     |                          | VV                                | vv vv _ (                        |                                   |                        |               |                                     | 1  |

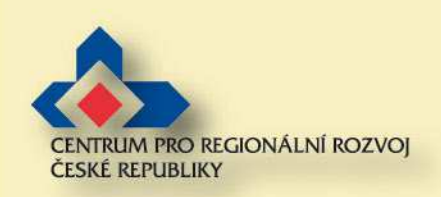

## Postup opravy po finalizaci – stav a načtení dat

- Stav žádosti se po provedeném stornu finalizace změní na "Založený", Stav dle Monit 7+ zůstává "Vrácena k dopracování".
- Je třeba provést aktualizaci dat z IS Monit 7+ tlačítkem "Načíst data z Monit 7+" a následně uložit

| e se: <u>Konto žádostí</u> - opět de | lalší pokus - Žádost o platbu   |                     |              | Odhláš             | seni za: 40.48             | _                 | 30.05.2009 09:51:10         | žádost       | Stav                                   | Monit7         | vydaje i<br>poze |           |
|--------------------------------------|---------------------------------|---------------------|--------------|--------------------|----------------------------|-------------------|-----------------------------|--------------|----------------------------------------|----------------|------------------|-----------|
|                                      | Žádost o platbu                 |                     |              | Shibitati          |                            |                   |                             |              |                                        | <u> </u>       | <u> </u>         |           |
| le<br>                               | Zudost o platou                 |                     |              |                    | 5                          |                   |                             | altr         | Filtr                                  | Editr          | EHIDI            |           |
| o žádosti                            | Číslo žádosti o platbu          | Závěrečná<br>žádost | Stav         | Stav die<br>Monit7 | Výdaje na nákup<br>pozemků | Výdaje za bydlení | Výdaje na nepřín<br>páklady |              | Založený                               | Vrácena k d    | 87               |           |
| véda                                 |                                 |                     | <b>▲</b> ▼   |                    | ▲ V                        | <b>A7</b>         | <b>▲</b> ▼                  |              |                                        |                |                  |           |
| se žádostí                           | Elitr                           | FILTER              | 11tr         | FHIL               | FITTE                      | Filtr             | Filtr                       |              |                                        | 4              | 4                |           |
| up k žádosti                         | 0dmFzP000103                    | Z                   | aložený      | Vrácena k d        |                            | 1                 |                             | -            | 10222                                  |                |                  |           |
| ola                                  |                                 |                     |              | Σ                  | 3                          |                   |                             | 28211811     | 01021                                  | 5101           | 110              | ta uložit |
| zace                                 |                                 |                     |              |                    |                            |                   |                             | 2            |                                        |                |                  |           |
| va                                   | Nový záznam Sm                  | azat záznam         | Uložit       | Storn              | 0                          |                   |                             | ní z Monit7+ | ie nutné zázn                          | am uložit      |                  |           |
|                                      |                                 |                     |              |                    |                            |                   |                             | 1            | -************************************* | nn17-013-8010- |                  |           |
| oblast žádosti                       | K zaktivnění tlačítek pro na    | čítání z Monit7+ je | nutné záznan | n uložit           |                            |                   |                             | 100          |                                        |                |                  |           |
| st o platbu                          | Načíst data z Monit7-           |                     |              |                    |                            |                   |                             |              |                                        |                |                  |           |
| vy žádosti o platbu                  |                                 |                     |              |                    |                            |                   |                             |              |                                        |                |                  |           |
| ******                               | - Informace o projektu          |                     |              |                    |                            |                   |                             | K            |                                        |                |                  |           |
|                                      | Nazev projektu<br>Dalěí zkouěka |                     |              |                    |                            |                   |                             | 1            |                                        |                |                  |           |

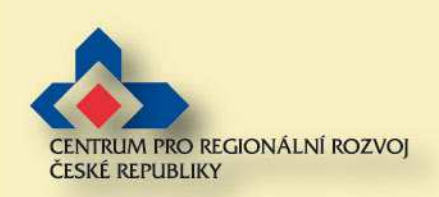

### Postup opravy po finalizaci

- Následně je možno s žádostí pracovat stejným způsobem jako před finalizací. Proveďte změny podle pokynů CRR
- >>>> Po dokončení úprav je třeba ŽoP opět finalizovat
  - Vznikne další verze ŽoP
  - Změní se unikátní Hash kód.
- Je třeba vytisknout aktuální Zjednodušenou Žádost o Platbu a podepsanou doručit na pobočku CRR.

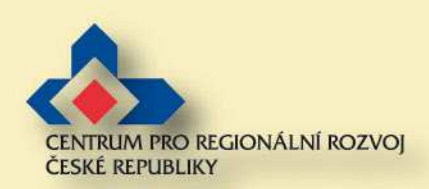

### Děkuji za pozornost